# AP2620 VoIP 게이트웨이 개요

PASSFINDER AP2620 AddPac PASSFINDER AP2620 AddPac LAND 0 0 0 0 0 0 0 0 0 10MACT 100MACT LINK 10MAGT 100MAGT RST PWR RUN LINK നിമ 3 **(4)** (5) 6  $(\bar{0})$ (8) (9)

RST : 리셋 버튼으로 장비를 재 시작할 때 사용합니다.
 PWR : 전원 LED로 장비에 전원이 정상적으로 공급되고 표시해 줍니다.
 RUN : 장비가 정상적인 동작을 하는지 표시합니다.
 LANO Link : LANO의 Link 여부를 표시 합니다.
 LANO 10M ACT : LANO의 10Mbps ACT 상태를 표시합니다.
 LAN1 Link : LANO의 Link 여부를 표시 합니다.
 LAN1 10M ACT : LAN1의 10Mbps ACT 상태를 표시합니다.
 LAN1 10M ACT : LAN1의 10Mbps ACT 상태를 표시합니다.
 LAN1 10M ACT : LAN1의 10Mbps ACT 상태를 표시합니다.
 LAN1 100M ACT : LAN1의 100Mbps ACT 상태를 표시합니다.

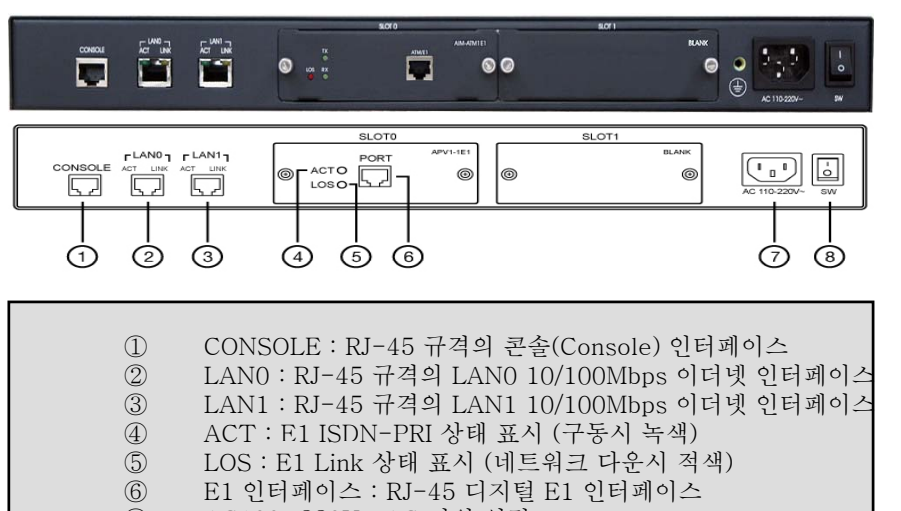

- ⑦ AC100~220V : AC 전원 입력
- ⑧ 전원 ON/OFF 스위치 : 시스템 전원 스위치

### 사양 및 규격

| 구분            | 세부 규격                                                                                                    |
|---------------|----------------------------------------------------------------------------------------------------|
| 구조            | • 1U x 19인치 랙장착 및 모듈 슬롯형(2개) H/W 섀시<br>• 실시간 OS 기반의 CLI 제어 및 설정 방식                                                                                                    |
| 네트워크<br>인터페이스 | <ul> <li>2포트 10/100Mbps 이더넷, 1포트 RS-232C 인터페이스</li> <li>2개의 음성 인터페이스 모듈 슬롯 (APVI-1E1 음성 인터페이<br/>스 모듈 2개 장착 가능)</li> </ul>                                                                                                  |
| 기능            | • 디지털 E1 정합기능 (최대 60채널: APVI-1E1 2개 장착 시)<br>• ISDN-PRI 시그널링 및 MFC&DTMF R2 시그널링 정합 기능                                                                                                    |
| 규격            | • G.711/G.729/G.726/G.723.1 음성 코덱<br>• SIP VoIP 시그널링 지원, 음성 트래픽 QoS<br>• VAD, DTMF, CNG, G.168 지원<br>• VLAN/RIP/OSPF/VRRP IP 라우팅, Access List 및 IP<br>Packet Filtering 등 지원<br>• SNMP, DHCP, NAT/PAT, NPT, FTP, Telnet 등 지원 |
| 기타            | <ul> <li>4포트 단위 FXS, FXO 및 E&amp;M 아날로그 음성 인터페이스 모<br/>듈 지원 (옵션 모듈)</li> <li>1~2채널 IP 음성 방송 인터페이스 모듈 지원 (옵션 모듈)</li> </ul>                                                                                                  |
| 전원            | • 내장형 AC110~220V 전원공급기                                                                                                    |
| 주요 용도         | • 디지털 E1 ISDN-PRI/MFC&DTMF R2 시그널링 정합용 SIP<br>게이트웨이                                                                                                    |

### 네트워크 구성도의 예

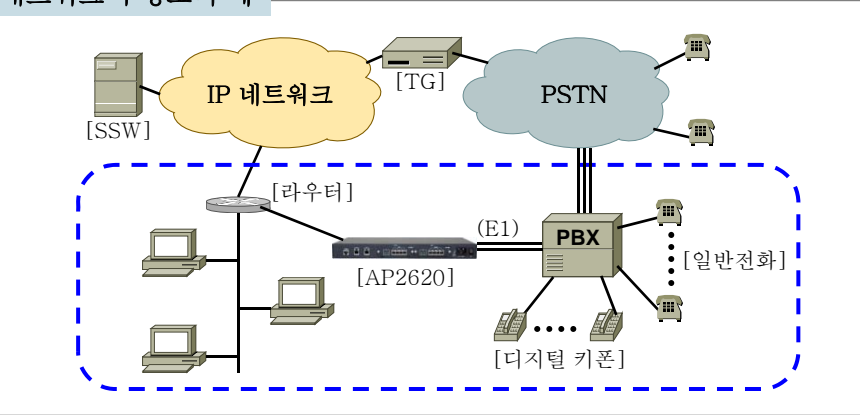

# AP2620 VoIP 게이트웨이 설정 및 구성 (1)

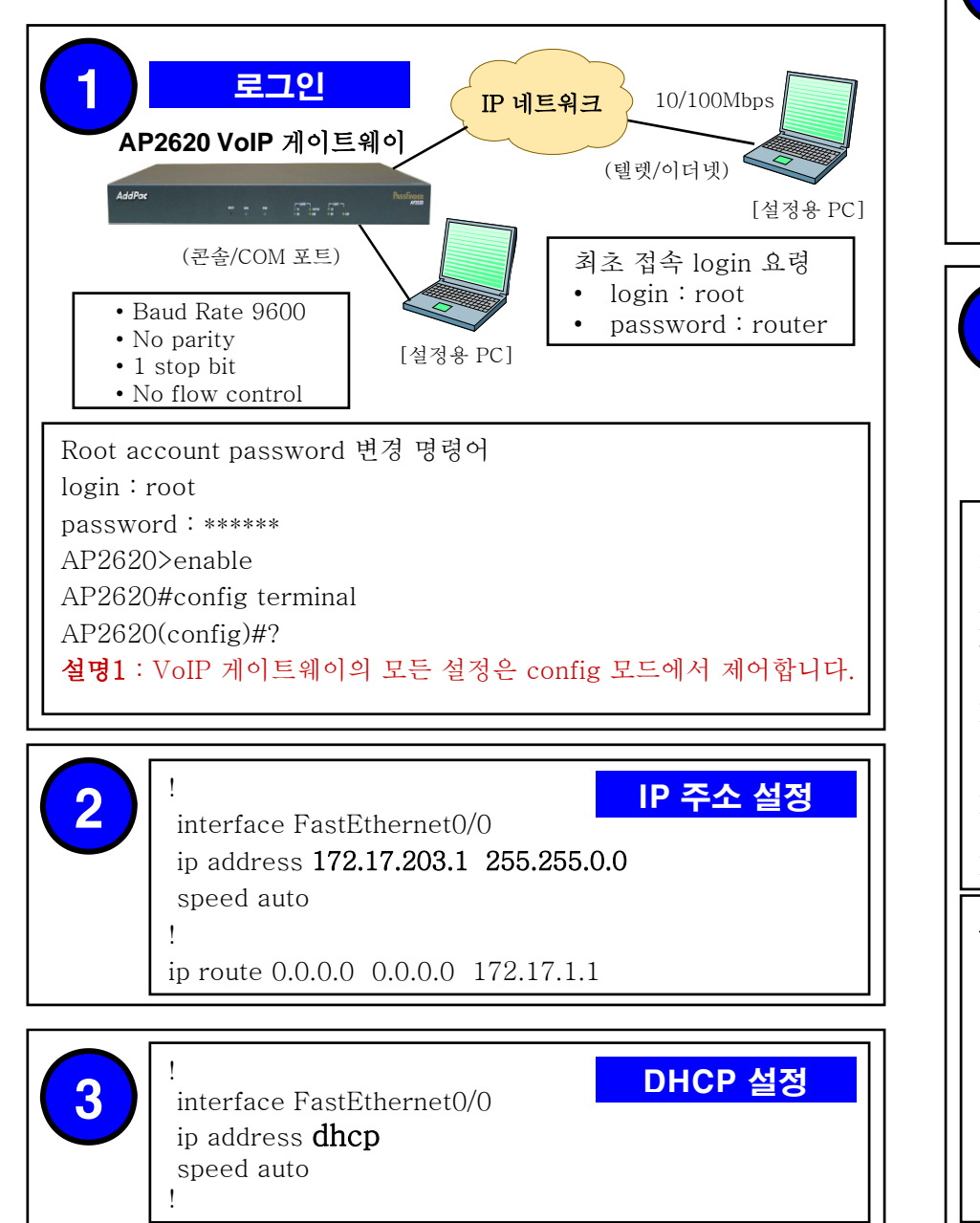

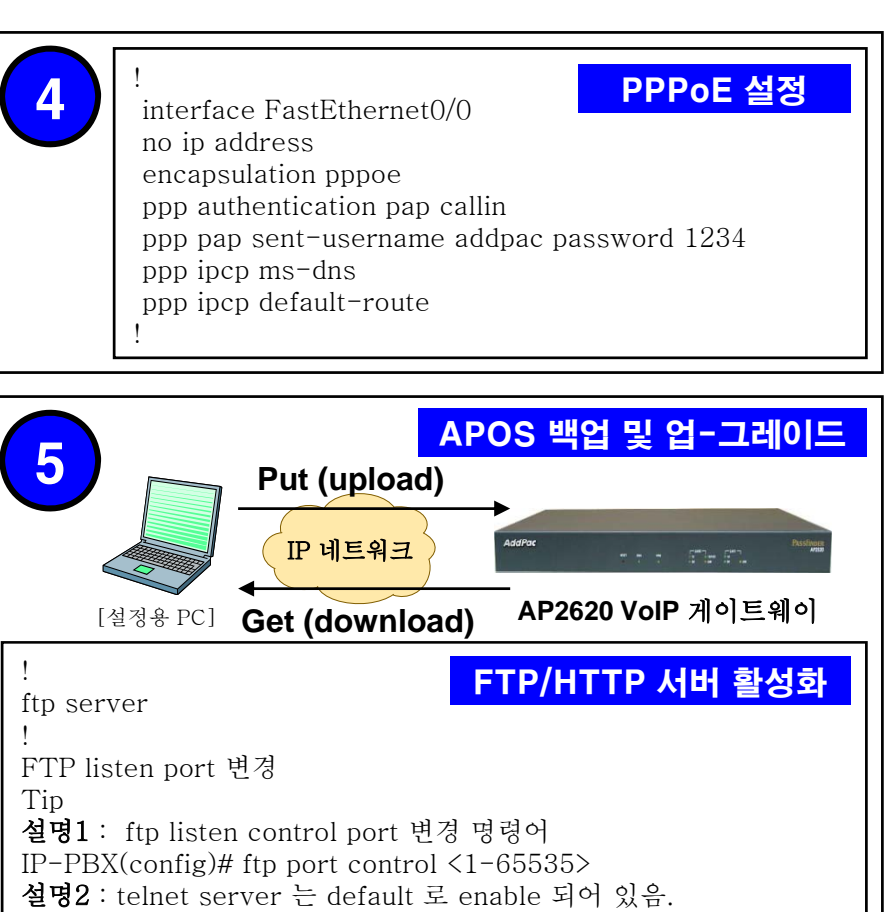

- **설명3** : telnet listen port 변경 명령어 IP-PBX(config)# telnet port <1-65535>
- **설명4** : TCP/UDP listen port 확인 명령어
- IP-PBX# show ip <udp|tcp> port

### APOS

### APOS/Config 파일 관리

- APOS : 장비의 OS명
- 이미지 파일 이름의 예 : ap2620\_g2\_v8\_41\_002.bin
- 설명 : 장비 모델명 : AP2620, APOS Version : G2 8.41.002

### Configuration

- Configuration 파일명 : apos.cfg
- 설명1 : 애드팍테크놀러지 VoIP 게이트웨이 설정정보 파일
- 설명2 : 설정 정보 file 은 apos.cfg 로 고정 되어 있음
- 설명3 : 이미지 파일 이름을 바꾸어 로딩(Loading)할 경우 설정에 반영되지 않음

# AP2620 VoIP 게이트웨이 설정 및 구성 (2)

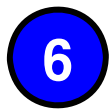

! Pots peer configuration.

## Pots Peer 설정

VolP Peer 설정

dial-peer voice 0 pots destination-pattern **07077254**... port 0/0 0 forward-digits last 3 no register e164

dial-peer voice 1 pots destination-pattern **07077254000** port 0/0 0

**설명1** : pots-peer 0번 종속번호 설정 07077254100 ~ 07077254199 100개의 개별 종속 번호 할당 **설명2** : pots-peer 1번 대표번호(E.164) 할당

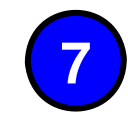

#### ! Voip peer configuration. ! dial-peer voice 1000 voip

destination-pattern T session target sip-server clid p-asserted-identity session protocol sip answer-address T codec g711alaw dtmf-relay rtp-2833 no vad

설명1 : clid p-asserted-identity 할당된 번호에 대해 대 표번호 필드 삽입 명령어

**설명1**: fixed-clid는 할당번호에 대한 대표번호 필드 삽입

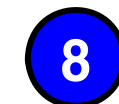

! ! SIP UA configuration.

register e164

sip-username 007077001101

sip-password ktvoip01

sip-server 59.18.4.17

set-local-domain **kt.co.kr** 

fixed-clid 07077001101

sip-ua

SIP 설정

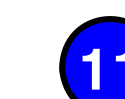

E1 인터페이스

9

RJ-45 케이블을 이용해 PBX의 E1 인터페이스와 연결합니다.
케이블 연결 후 PBX, VoIP 게이 트웨이의 E1 Link 상태를 확인 합니다.

|                   | E1 I/F 핀번호<br>(RJ-45) | 시그널      |
|-------------------|-----------------------|----------|
| 의<br>·<br>비이<br>인 | 1                     | RX(TIP)  |
|                   | 2                     | RX(RING) |
|                   | 4                     | RX(TIP)  |
|                   | 5                     | RX(RING) |

# 10 ! Controller configuration.

## ISDN-PRI 설정

controller e1 0/0 channel-group timeslots 1-31 0 isdn called-party-numbering-type national

! Voice service voip configuration.

. voice service voip

fax protocol t38 redundancy 0

fax rate 9600

h323 call start fast h323 call tunnel enable

. ! Voice port configuration.

. ! Е1

> voice-port 0/0 0 dial-tone-generate

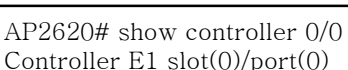

## ISDN-PRI 설정 확인 1

E1 Link is UP No Alarm detected. Applique type is Channelized E1. Framing is SF, Line Code is AMI, Cable Length is Short 110. Signalling type is ISDN PRI. 0 Line Code Violations, 0 Framing Bit Errors 0 Out Of Frame Errors, 0 Bit Errors 6 Frames Received, 6 Frames Transmitted signalling type = isdn clock source = master channel group 0 = 1-31

| AP2620 VoIP 게이트웨이 설정 및 구성 (3)                                                                                              |                                                                                                    |     | 1 2 3<br>allocated timeslots                                                                                               | ; =                                                                               | MFC R2 설정 확인 2                                                            |
|----------------------------------------------------------------------------------------------------|----------------------------------------------------------------------------------------------------|-----|----------------------------------------------------------------------------------------------------|-----------------------------------------------------------------------------------|---------------------------------------------------------------------------|
| 12allocated tim<br>YYYYoutgoing bar<br>channel orded<br>b-channel nd<br>                                                   | 1 2 3<br>allocated timeslots =<br>YYYYYYYYYYYYYYYYYYYYYYYYYYYYYYYYYYYY                                                                                                    |     | allocated timeslots =<br>YYYYYYYYYYYYYYYYYYYYYYYYYYYYYYYYYYYY                                                              |                                                                                   |                                                                           |
| ISDN Layer<br>ISDN Values<br>ISDN Laye                                                                                     | 2 is UP<br>s<br>er 2 values                                                                                                    | 16  |                                                                                                    |                                                                                   | 디버깅 설정 (콘솔)                                                               |
| 13<br>! Controller co<br>controller e1 (<br>signaling-ty<br>channel-gro<br>r2 get-callin                                   | onfiguration.<br>)/0<br>pe R2<br>up timeslots 1-31 0<br>ug-number                                                                                                    |     | AP2620# debug rta:<br>있습니다.<br>AP2620# debug voir<br>사이의 SIP<br>AP2620# debug voir<br>를 볼수 있                               | ipc ; VoIP 게이트<br>o sip ; VoIP 게이<br>Protocol Signal-<br>o call ; VoIP 게이<br>습니다. | 웨이의 Port 정보를 알 수<br>트웨이와 소프트스위치(SSW)<br>을 볼 수 있습니다.<br>트웨이 호(Call)에 대한 정보 |
| clock slave<br>! Voice service                                                                                             | e voip configuration.                                                                                                    |     |                                                                                                    |                                                                                   | 디버깅 설정 (텔넷)                                                               |
| fax protocol t<br>fax rate 9600<br>h323 call star<br>h323 call tunr<br>! Voice port co<br>! E1<br>voice_port 0/0           | 38 redundancy 0<br>t fast<br>nel enable<br>onfiguration.                                                                                                    |     | AP2620# debug rta i<br>AP2620# debug voip<br>AP2620# debug voip<br>AP2620# terminal m<br><b>설명1</b> : telnet으로 del<br>입니다. | pc<br>o sip<br>o call<br>onitor<br>bugging Message                                | e을 telnet으로 보는 명령어                                                        |
| AP2620# show                                                                                                    | v controller 0/0 MFC R2 설정 확인 1                                                                                                    |     |                                                                                                    |                                                                                   |                                                                           |
| Controller E1<br>E1 Link is U<br>No Alarm                                                                                  | slot(U)/port(U)<br>P<br>detected.                                                                                                    | (个) | 애느딱테크돌                                                                                                    | 더시 세품                                                                             | 및 기술 분의                                                                   |
| Applique t<br>Framing is<br>110.<br>Signalling<br>7967 Line<br>1 Out Of F<br>signalling ty<br>clock source<br>channel grou | Applique type is Channelized T1.<br>Framing is SF, Line Code is AMI, Cable Length is Short<br>110.<br>Signalling type is R2-MFC.<br>7967 Line Code Violations, 2 Framing Bit Errors<br>1 Out Of Frame Errors, 2 Bit Errors<br>signalling type = r2<br>clock source = slave<br>channel group 0 = 1-31 |     | : 서울 강남구<br>: (02)568-38<br>: (02)568-38<br>: tech@addpa<br>: http://www.                                                  | 역삼동 769 <sup>.</sup><br>48(대표)<br>47<br>ac.com / sal<br><b>addpac.com</b>         | -12 경안빌딩 2층<br>es@addpac.com                                              |